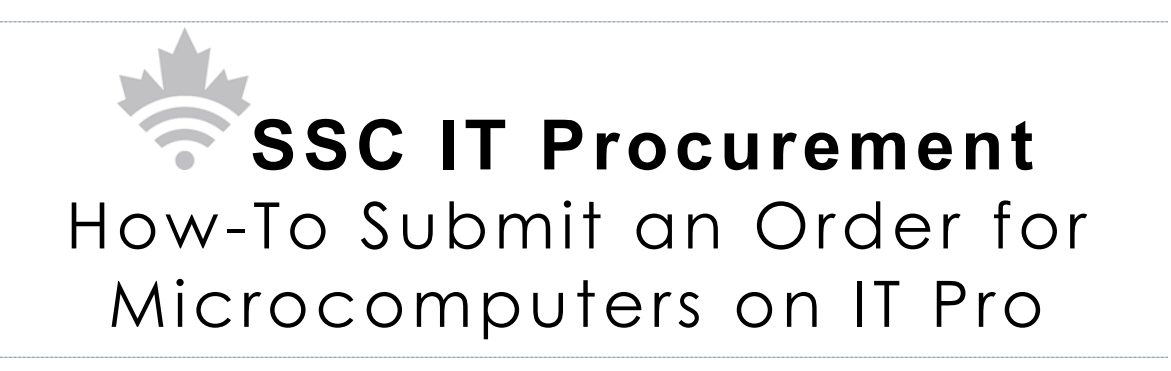

# Table of Contents

| Purpose                                         | 3  |
|-------------------------------------------------|----|
| Background                                      | 3  |
| Key Elements of the Current Business Process    | 3  |
| Contract Administration                         | 4  |
| Setting up an IT Pro user account               | 4  |
| Ordering Options                                | 5  |
| 1. NMSO Catalogue Purchasing                    | 6  |
| a. Call-ups                                     | 6  |
| b. Elevated Call-ups                            | 14 |
| c. Generic Orders                               | 17 |
| d. Buying Components Only                       | 18 |
| 2. Request for Volume Discount (RVD) Submission | 22 |
| 3. SSC IT Pro Inventory Options                 | 25 |
| 4. Client-Specific Options                      | 27 |
| 5. Exceptions                                   | 29 |
| a. Technical Exceptions                         | 30 |
| a. Time Sensitive Exceptions                    | 33 |
| 6. Additional Information and Functions         | 34 |
| a. IT Pro Inventory Contracts                   | 34 |
| b. Weekly Order Status Report                   | 35 |
| c. Accessibility                                | 35 |
| d. Additional General Site Info                 | 36 |
| e. NMSO-related Information                     | 36 |
| f. Contact Information                          | 37 |

# Purpose

This guide was developed to provide step by step instructions for departments and agencies on how to submit orders using Shared Services Canada's (SSC) Information Technology (IT) Procurement (SSC ITPro) e-store. SSC ITPro is an ordering portal developed to assist Clients to easily submit orders against existing procurement vehicles.

# Background

The Government of Canada announced an Order-in-Council (OIC), effective on September 1, 2015, that establishes Shared Services Canada (SSC) as the sole provider of information and communications technology (ICT) goods and services to all federal departments and agencies. The OIC requires that most departments and agencies submit their requests to SSC for <u>Workplace Technology Devices (WTD)</u> related hardware to achieve the following objectives:

- Increase security by implementing supply chain integrity (SCI) checks and validation; and
- Leverage the buying power of the government of Canada (GC) to achieve savings.

To achieve these objectives, SSC has changed the process to submit an order against the Microcomputer National Master Standing Offer (NMSO) which is one of the standing offers on the ITPRO site.

# Key Elements of the Current Business Process

SSC IT Pro was developed to allow SSC to meet the increased business volumes while also adding value through increased security and leverage the government buying power to achieve savings. In order to achieve these outcomes, SSC has developed mandatory set of business rules to assist in the consolidation and standardization efforts to expedite Clients' orders.

- 1. Phase 2 Delegation, initiated in April 2019, delegated purchasing authority to Ministers of client departments to purchase up to \$25,000.00 (tax included) of systems, monitors, and accessories on the NMSO <u>directly through IT Pro</u>. Clients should confirm the authority has been sub-delegated to their level before issuing a call-up under \$25K directly to an NMSO supplier.
- 2. All orders for NMSO systems, monitors, peripherals and components that exceed \$25,000.00 (tax included), which is currently the call-up limitation for clients, must be processed by SSC.
- Any NMSO orders exceeding the respective SSC call-up limitations (ranging up to \$400K) of each device, must be competed by SSC using the Request for Volume (RVD) process and may be competed by SSC using a Request for Quote (RFQ) process. Requirements should be genericized to increase competition.

4. Orders for brand-specific products not listed in the IT Pro site require technical justifications, and brand-specific, no substitute requirements will not be admissible for any requirement within <u>Trade Agreement Thresholds</u>.

# **Contract Administration**

The following information is helpful to Clients for managing their requirements after SSC has processed the order:

- 1. The Client is accountable to provide the original approval by their Section 32 authority in the case of an audit;
- Suppliers will continue to deliver and invoice Client departments and agencies directly;
- 3. Standard delivery timeline is for NMSO devices is 30 federal government working days; otherwise, it will be noted on the contract document.
- 4. If there are any contracting issues that cannot be resolved by the department or agency, contact the SSC contracting authority listed on the contract/call-up;
- For all regular <u>NMSO Catalogue</u> and <u>Exception</u> orders, SSC will provide a copy of the original contract to the Client when issuing the contract to the Supplier by email;
- 6. For all SSC IT Pro Inventory orders, the original contract can be downloaded from the <u>IT Pro Inventory Contracts</u> page by inputting the IT Pro order number associated with the order.
- 7. Environmental Handling Fees (EHFs/eco fees) may applicable to your order and must be paid if applicable (see the <u>Electronic Products Recycling Association</u> (EPRA) for more background and up-to-date fees). Clients are responsible for taking the additional fees into consideration when certifying section 32. EHFs are automatically calculated for NMSO catalogue. For <u>SSC IT Pro Inventory Options</u> and <u>Client-Specific Options</u>, EHFs are only calculated for systems, any EHFs for associated peripherals must be calculated separately from IT Pro. IT Pro cannot pre-calculate any EHFs for Technical Exceptions orders, so clients must refer to quotes or the <u>EPRA</u> website when estimating fees for section 32.
- 8. Shipping fees may be applicable to <u>SSC IT Pro Inventory Products</u> and <u>Client-Specific Options</u>, and if they apply, they will be charged at cost and shown as a separate line item on your final invoice from the vendor. Contact the vendor in advance for shipping cost estimates;

# Setting up an IT Pro user account

An IT Pro account is required to access the full features of the site including purchasing, status updates, viewing prices, etc. Register<u>here</u>.

Visit the "How to create an account" page on IT Pro for a step-by-step guide.

Some departments and agencies have set restrictions on who can have access to SSC IT Pro based on organizational structures. Your account will be validated by SSC and, if applicable, your individual department or agency may review user accounts on a continual basis.

Before placing an order, please ensure to read:

- The Terms and Conditions of using the site: <u>https://www.sscitpro-spcapproti2.com/terms.asp</u>
- The Terms and Conditions pertaining to the Microcomputer NMSO: https://www.sscitpro-spcapproti2.com/category-s/156.htm
- The business rules contained in this entire document to ensure that your order is in the proper format for SSC to process otherwise your order may be cancelled and you will have to resubmit.

# Ordering Options

Breaking down the ordering process, there are several sub-category options available for ordering:

- 1. NMSO Catalogue Purchasing
  - a. Call-ups;
  - b. Elevated Call-ups;
  - c. Generic Orders; and
  - d. Buying Components Only.
- 2. RVD Portal
- 3. SSC IT Pro Inventory Options
- 4. Client-Specific Options (Result of previously completed RFQ and RVD contracts);
- 5. Exceptions
  - a. Technical Exceptions
  - b. Time Sensitive Exceptions
- 6. Additional Information and Functions
  - a. IT Pro Inventory Contracts
  - b. Weekly Order Status Report
  - c. Additional General Site Info
  - d. NMSO-related Information

## 1. NMSO Catalogue Purchasing

The NMSO catalogue consists of thousands of hardware systems and peripherals available to purchase. Delivery times for our NMSO catalogue are within 30 federal government working days from contract award as per the NMSO terms and conditions.

Ordering microcomputers from ITPRO consists of a few short steps. We'll go through the basic steps of ordering via call-ups while highlighting the different nuances in the ordering options. Once you have created your account, have narrowed down your requirement, and logged into the ITPRO site you are ready and able to create your order. Client departments are able to purchase up to \$25,000.00 of NMSO products on their own without having this order redirected to SSC. Orders above the \$25,000.00 threshold will be processed by SSC.

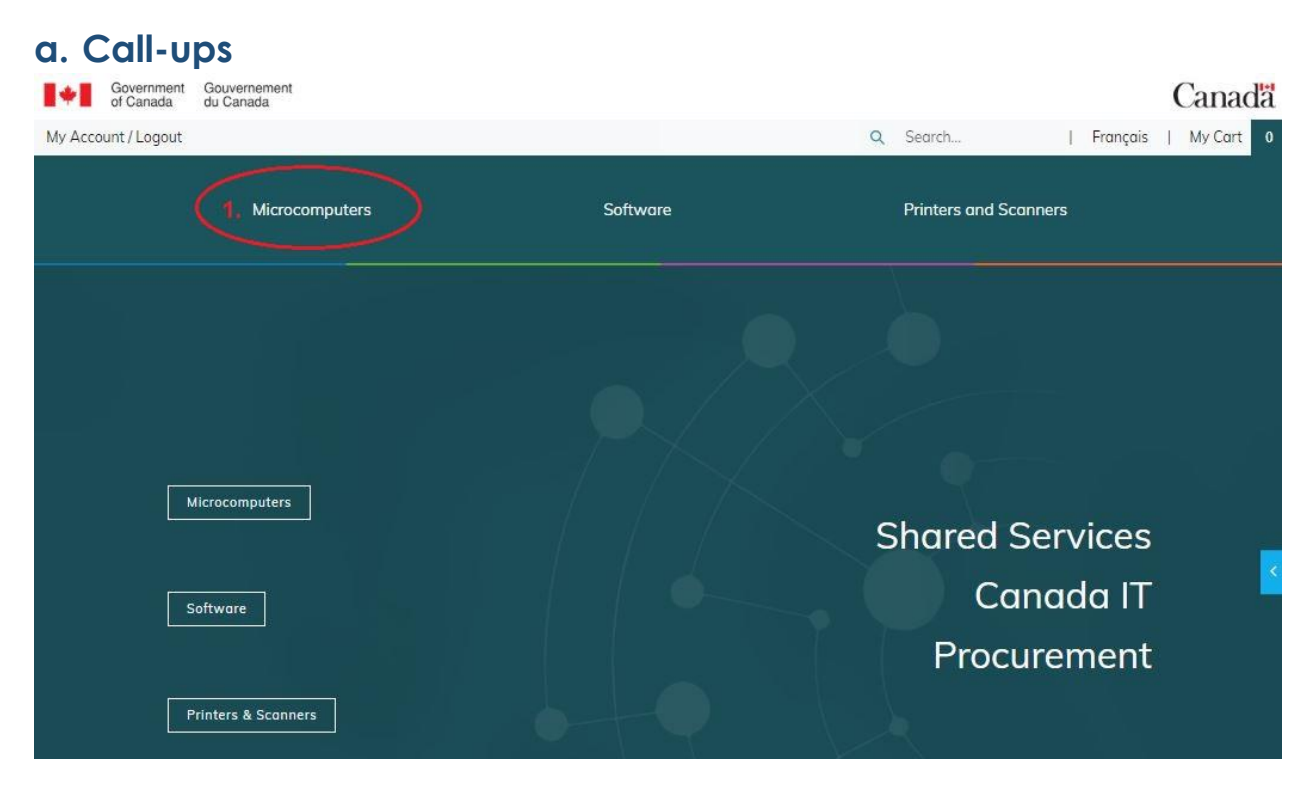

Step 1: Once you are logged in make sure to select Microcomputers at the top.

You can find the sub-categories for purchasing options from the main Microcomputers page. Purchasing from these options are described below in greater detail:

| Govern<br>of Can | nment<br>nada                                                  | Gouvernement<br>du Canada                                                          |                  |                |   |                     |            |          | Ca  | anadä     |
|------------------|----------------------------------------------------------------|------------------------------------------------------------------------------------|------------------|----------------|---|---------------------|------------|----------|-----|-----------|
| My Account / Lo  | ogout                                                          |                                                                                    |                  |                | Q | Search              | Í          | Français | I M | ly Cart 0 |
|                  |                                                                |                                                                                    |                  | Software       |   | Printers            | and Scan   | ners     |     |           |
| He               | ome > N                                                        | licrocomputers                                                                     |                  |                |   |                     |            |          |     | <         |
|                  | Choose                                                         | a sub-category:                                                                    |                  |                |   |                     |            |          |     |           |
| 1                | • Inver                                                        | ntory Products                                                                     | 2 • NMSO Cata    | logue          |   | 3 • Client-Specific | Options    |          |     |           |
| 4                | • RVD                                                          | Submission                                                                         | 5 • IT Pro Inven | tory Contracts |   | Weekly Order        | Status Rep | port     |     |           |
| 6                | • Exce                                                         | ptions                                                                             | Accessibility    | ć              |   |                     |            |          |     |           |
|                  | <ul> <li>Mic</li> <li>Ben</li> <li>Con</li> <li>SSC</li> </ul> | rocomputers Help<br>Ichmark Testing Report<br>Idensed Technical Spec<br>WTD Update | t<br>cifications |                |   |                     |            |          |     |           |

**Step 2:** Select the proper sub-category. The sub-category will depend on your requirement and availability of products. For this example, we will use the NMSO as this is where majority of orders would be placed.

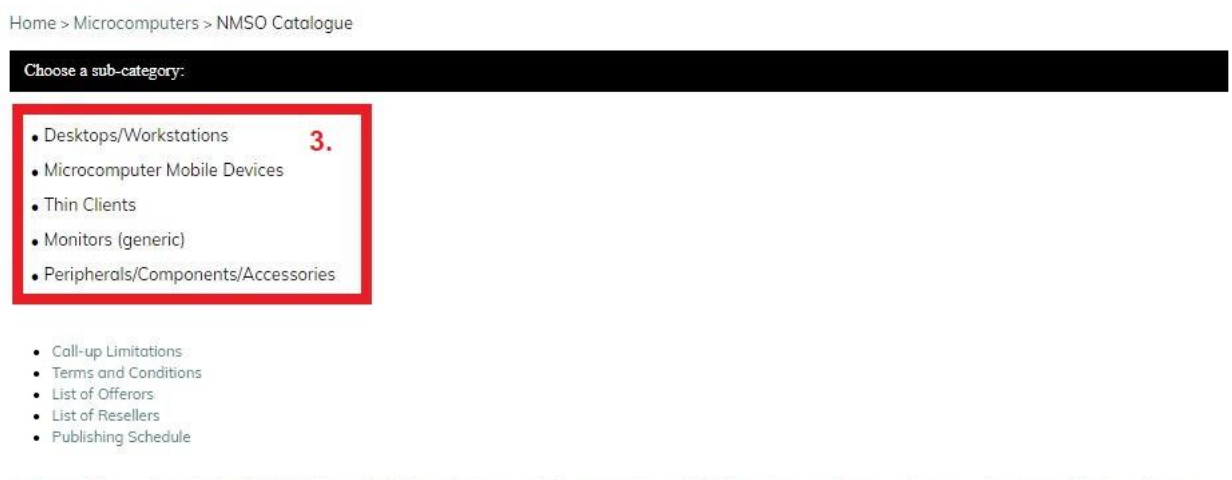

For faster delivery, please check INVENTORY items first before placing an order for a generic item. SSCITPro reviews and processes inventory items every 2 business days.

**Step 3:** Depending on the product required you can select your sub-category and view the available items on our standing offer. Choose the sub-category of the type of

hardware you are looking to purchase. The NMSO has Desktops, Mobile devices, Thin Clients, Monitors, and other peripherals.

- 1.0N Thin and Light Notebook Windows 10 Pro
- 2.0N Ultra Thin and Light Notebook Windows 10 Pro
- 3.0N 15 Inch Notebook Windows 10 Pro
- 4.0N 12 inch Detachable 2-in-1 Device Windows 10 Pro (Fulfilled by Authorized Aboriginal Resellers)
- 5.0N 12 inch Advanced Detachable 2-in-1 Device Windows 10 Pro
- 6.0N 12 Inch Convertible 2-in-1 notebook Windows 10 Pro
- 7.0N 10 Inch Slate Tablet Windows 10 Pro, Android Knox, Apple iOS 11 (Fulfilled by Authorized Aboriginal Resellers)
- 8.0N 15 Inch Mobile Engineering Workstation Windows 10 Pro (Fulfilled by Authorized Aboriginal Resellers)
- 9.0N 15 Inch Thin and Light Mobile Workstation Windows 10 Pro
- 10.0N 17 inch Mobile Engineering Workstation Windows 10 Pro (Fulfilled by Authorized Aboriginal Resellers)
- 11.0N Ruggedised Notebook Windows 10 Pro

7.0N

8.0N

- 12.0N Ruggedised Detachable 2-in-1 Device Windows 10 Pro
- 13.0N 10 Inch Ruggedised Slate Tablet Windows 10 Pro
- 14.0N Semi-Ruggedised Notebook Windows 10 Pro.

| Offeror                               | Product Name                  | Price      | Evaluation Price | Call-Up<br>Limitation<br>Identified Users | Call-Up Limitatior<br>SSC |
|---------------------------------------|-------------------------------|------------|------------------|-------------------------------------------|---------------------------|
| ACT Inc. 4.                           | Apple iPod 10.2 inches        | \$735.00   | \$691.60         | \$25,000.00                               | \$400,000.00              |
| PureSpirlT<br>Solutions.              | Microsoft Surface Go 2        | \$858.00   | \$818.04         | \$25,000.00                               | \$400,000.00              |
| Samsung<br>Electronics<br>Canada Inc. | Samsung Galaxy Tab Active Pro | \$918.00   | \$934.52         | \$25,000.00                               | \$400,000.00              |
| Samsung<br>Electronics<br>Canada Inc. | Samsung Galaxy Tab S6         | \$918.00   | \$934.52         | \$25,000.00                               | \$400,000.00              |
| ACT Inc.                              | Apple iPad Air 10.5 inches    | \$1,039.00 | \$965.40         | \$25 <mark>,</mark> 000.00                | \$400.000.00              |

#### 7.0N - 10 Inch Slate Tablet - Windows 10 Pro, Android Knox, Apple iOS 11 (Fulfilled by Authorized Aboriginal Resellers)

€more info

8.0N - 15 Inch Mobile Engineering Workstation - Windows 10 Pro (Fulfilled by Authorized Aboriginal Resellers)

| Offeror             | Product Name        | Price      | Evaluation Price | Call-Up<br>Limitation<br>Identified Users | Call-Up Limitation<br>SSC |
|---------------------|---------------------|------------|------------------|-------------------------------------------|---------------------------|
| Dell Canada<br>Inc. | Dell Precision 7550 | \$2,558.00 | \$3,055.60       | \$25,000.00                               | \$400,000.00              |
| HP Canada<br>Co.    | HP ZBook 15 G6      | \$3,122.42 | \$3,098.74       | \$25,000.00                               | \$400,000.00              |

**Step 4:** Find the category of system you are looking to purchase by clicking on the category at the top or scroll down to find the corresponding category. On this page, we can see the different sub-categories that list the authorized of systems under each Category, specifying the associated Offeror, Price, Evaluated Price and Call-up Limits.

|                                             |    | Click nere to suy only components                                                                                                    |                |                           |
|---------------------------------------------|----|----------------------------------------------------------------------------------------------------|----------------|---------------------------|
|                                             |    | DEFAULT SYSTEM<br>System: Apple Flad Air 10.5 inches, MUUQ2VC/A<br>Processor: Apple A12 Bionic<br>RAM: N/A<br>Storage: 256GB SSD, Apple<br>Screen: 10.5 inches, Retina Display+863, 2224 x 1668, 265 ppl, 500 Nits, Apple<br>Operating System: Apple iOS<br>Warranty: 3yr Advanced Replacement Warranty (incl 3yr Battery Warranty),<br>Apple+Compugen, 565392/A+TSV-2285/2 | Base<br>config | system<br>juration        |
| Actual product may not be exactly as shown. |    | Standing Offer No: E60EJ-110000C/015/EJ<br>Product Code:HW-50-N-7/0N-ACT(PADAR<br>Product Price:\$1039.00<br>Evaluated Price:\$165.40<br>Client Call-up Limitation:\$25,000.00                                                                                                    | iber           |                           |
|                                             |    | Operating System:                                                                                                    |                | System Upgrades           |
|                                             |    | Operating System: Apple IOS                                                                                                    | •              |                           |
|                                             |    | Warranty:                                                                                                    |                |                           |
|                                             |    | 3 year Return-ta-Depot Warranty (incl 3yr Bottery Warranty), Apple-Compugen, 565392                                                                                                    | %A+TS <b>∀</b> |                           |
|                                             | 5. | Supplier*:                                                                                                    |                | Dropdown menu with        |
|                                             |    | Please make a selection                                                                                                    | ۲              | asterisk must be selected |
|                                             |    | Qay                                                                                                    |                |                           |
|                                             |    |                                                                                                    | •              |                           |
|                                             |    |                                                                                                    |                |                           |
|                                             | 6. | Add To Cart                                                                                                    |                | Add system to cart        |
|                                             | 6. | Add To Cort                                                                                                    | 2              | Add system to cart        |

lame > Microcomputers > NMSO Catalogue > Microcomputer Mobile Devices > 7.0N - 10 Inch Slate Tablet - Windows 10 Pra, Android Knax, Apple iOS 11

**Step 5**: Systems in the NMSO catalogue can be configured with upgrades from the base configurations. There are numerous configurations available to meet your needs. On this page you will be able to configure your system by using the dropdown menus. Any dropdown menus that have an asterisk next to them are mandatory.

You may be able to select additional upgrades and peripherals, which you find in a list below the systems within the same page.

You must select a supplier for your purchase. You must select an option on all upgrades with an asterisk or you will not be able to proceed to Step 6.

Note: If an additional product is required that is in a different sub-category, a second request is required. (e.g. If you are ordering a product from 1.0D you can have different variations to the options requested however if you are ordering a product from 1.0D and also 2.0D, a separate request is required).

**Step 6:** After building the system and selecting the quantity, you can add it to your cart. This will only add the system to your cart. If you would like to add peripherals you can

(Fulfilled

scroll down and select the required peripheral or component upgrade. Once you find the item you are looking for, enter the desired quantity, and click the checkbox.

If you are not ready to place the order, or if you need a preview of the configuration to share with your TA or manager prior to finalizing the order, you can also select "**Download Product**", and then select "**Save to Computer**" for a downloadable PDF version of your order.

| • ( •                                       | Apple iPad Air 10.5 inches                                                                                                    |
|---------------------------------------------|----------------------------------------------------------------------------------------------------|
| 9.41                                        | Click here to buy only components                                                                                                    |
|                                             | DEFAULT SYSTEM<br>System: Apple iPad Air 10.5 Inches. MUUQ2VC/A<br>Processor: Apple A12 Bionic<br>RAME: NA<br>Storage: 256GB SSD, Apple<br>Screen: 10.5 Inches, Retina Display+B63, 2224 x 1668, 265 ppl. 500 Nits, Apple<br>Operating System: Apple iOS<br>Warranty: 3yr Advanced Replacement Warranty (Incl 3yr Battery Warranty),<br>Apple+Compugen, S6539Z/A+TSV-2285/2 |
| Actual product may not be exactly as shown. | Standing Offer No: E60EJ-11000C/015/EJ<br>Product Code:HW-SO-N-7.0N-ACT.IPADAR<br>Product Price:\$1.039.00<br>Evoluated Price:\$965.40<br>Client Call-up Limitation:\$25.000.00                                                                                                    |
|                                             | Operating System:                                                                                                    |
|                                             | Operating System: Apple IOS                                                                                                    |
|                                             | Base System Upgrade:                                                                                                    |
|                                             | Bose: No Upgrades                                                                                                    |
|                                             | Warranty:                                                                                                    |
|                                             | 3 year Return-to-Depot Warranty linci 3yr Battery Warrantyi, Apple+Compuger, 565392/A+15                                                                                                    |
|                                             | Supplier*:                                                                                                    |
|                                             | ACT Inc 802 Nesbitt Place Ottawa ON K2C 0K1 613-237-6820 ipads@chippewa.ca                                                                                                    |
|                                             | Qty:                                                                                                    |
|                                             | - 1 •                                                                                                    |
|                                             | Add To Cart                                                                                                    |
|                                             | Add To Wishlint                                                                                                    |
|                                             | Developed Render                                                                                                    |
|                                             | Dominional Product                                                                                                    |

You have the option to either download a pdf file of the product or have it emailed. Check the box of the option you would like and press "OK".

|                                                  | Apple iPad Air 10.5 inches                                                                                                    |                                                                                          |                                |  |  |  |
|--------------------------------------------------|----------------------------------------------------------------------------------------------------|------------------------------------------------------------------------------------------|--------------------------------|--|--|--|
| 9.41 Download<br>Save to<br>Send ar<br>firstname | Options<br>Computer<br>Email<br>Jastname@canada.ca                                                                                                    |                                                                                          | 1668. 265 ppl. 500 Nits, Apple |  |  |  |
| ctual product may not be exactly as shown.       | Apple+Compugen, S61<br>Standing Offer No: E60<br>Product Code:HVV-S0-<br>Product Price:\$1.039.0<br>Evaluated Price:\$965.4<br>Client Call-up Limitatic | 5392/A+TSV-2285/2<br>DEJ-11000C/015/EJ<br>N-7.0N-ACTJPADAR<br>10<br>40<br>an:\$25,000.00 | inici syr Battery vvarianty).  |  |  |  |

Once you are satisfied with the system upgrades that you've chosen you must add this system to the cart.

When purchasing the system, you can scroll down to purchase components and peripherals with the system as well. Find the description of the peripheral you would like to add, then insert the quantity you would like and tick the box for each component you would like to purchase. Once that is done you would click "Add to Cart" at the bottom of the components list. This will only add the components, and not the system. If you would like to purchase the system as well you must make sure to hit "Add to Cart" underneath the system upgrades. If you would like to buy components only, without a system skip to page 17.

|                           | Add To Cart                                                    |            |      |   |                                           |  |  |  |  |
|---------------------------|----------------------------------------------------------------|------------|------|---|-------------------------------------------|--|--|--|--|
| E.                        | Check the items you wish to purchase, then click               |            |      |   |                                           |  |  |  |  |
| HW-SO-U-KEY-ACT.AIPAD.20  | Magic Keyboard 12.9" iPad Pro, Apple, MXQU2LL/A                | \$449.00   | 11   | 0 |                                           |  |  |  |  |
| HW-SO-U-KEY-ACT.AIPAD.19  | Mägic Keyboard 11" iPad Pro, Apple, MXQT2LL/A                  | \$399.00   | 1    |   |                                           |  |  |  |  |
| HW-SO-U-WARU-ACT.AIPAD.18 | 2yr RTD AppleCare+ for iPad Pro, Apple, S6540Z/A               | \$149.00   | 1    |   |                                           |  |  |  |  |
| HW-SO-U-PEN-ACT.AIPAD.17  | Apple Pencil (2nd Gen) for iPad Pro 11/12.9, Apple, MU8F2AM/A  | \$169.00   | 1    |   |                                           |  |  |  |  |
| HW-SO-U-TAB-ACT.AIPAD.16  | 12.9" iPad Pro, 1TB WiFi + Lte, Space Grey, Apple, MXG22VC/A   | \$2,149.00 | -1-1 | 0 | DOA to select the item.                   |  |  |  |  |
| HW-SO-U-TAB-ACT.AIPAD.15  | 12.9" iPad Pro, 512GB WiFi + Lte, Space Grey, Apple, MXG02VC/A | \$1,889.00 | 1    |   | Type in desired<br>quantity and check the |  |  |  |  |
| HW-SO-U-TAB-ACT.AIPAD.14  | 12.9" iPad Pro, 256GB WiFi + Lte, Space Grey, Apple, MXFX2VC/A | \$1,629.00 | 1    |   | Price                                     |  |  |  |  |
| HW-SO-U-TAB-ACT.AIPAD.13  | 12.9" iFad Pro, 128GB WiFi + Lte, Space Grey, Apple, MY3J2VC/A | \$1,499.00 | 1    | D | Product Code,<br>Description, and         |  |  |  |  |
|                           |                                                                |            |      |   |                                           |  |  |  |  |

Fill out all of the required information on the following page and click place order.

|                |          | Q Search              | Français 71 My Cart 1 |
|----------------|----------|-----------------------|-----------------------|
| Microcomputers | Software | Printers and Scanners |                       |
|                |          |                       |                       |

me > Microcomputers > NMSO Catalogue > Microcomputer Mabile Devices > 7.0N - 10 Inch Slate Tablet - Windows 10 Pro, Android Knox, Apple iOS 11 filled by Authorized Aboriginal Resellers) >

• 7

### Apple iPad 10.2 inches

**Step 7**: Click "My Cart" to view your cart and make sure that all the items you've selected are in the basket

| op For More | Items                                                                                                    |                     |                              |                               |                    |
|-------------|----------------------------------------------------------------------------------------------------|---------------------|------------------------------|-------------------------------|--------------------|
|             | art                                                                                                    |                     |                              |                               |                    |
| Jur         | Lart                                                                                                    |                     |                              |                               |                    |
| ningd Cart  |                                                                                                    |                     |                              |                               |                    |
|             | ITEM DESCRIPTION                                                                                                  | EACH                | QTY                          | TOTAL                         |                    |
|             | Annle iPad 10.7 inches                                                                                            |                     |                              |                               |                    |
| -           | [+] View list of options I selected                                                                               |                     |                              |                               |                    |
|             | Warranty: 3 year Advance Replacement Warranty (incl 3yr<br>Battery Warranty), Acole + Compuper, S6539Z/A+TSV-2285 | \$2,075.00          | 1                            | \$2,075.00                    | 0                  |
| -           | [\$0.00]                                                                                                    |                     |                              |                               |                    |
|             | Supplier: ACL Inc suc resolt Place Ottava ON A2C 0K1<br>613-237-6820 ipads@chippewa.ca [\$0.00]                   |                     |                              |                               |                    |
| 0           | Environment Fees - Notebooks/2 In 1/Tablet Devices -<br>Ontario                                                   | \$0.00              | 1                            | \$0.00                        |                    |
| 🖸 to re     | emove an item from your cart Empty My Entire Ca                                                                   | irt                 |                              |                               |                    |
|             |                                                                                                    | CALCULATE SHIPP     | 'ING (optional)              |                               |                    |
|             |                                                                                                    | Shipping Rates:     | and the second second second | denos anatokas tha Faulanaman | tel Llondino Fran  |
|             |                                                                                                    | in the cart. Otherw | ise click on this text and o | change your Province and Post | al code and recald |
|             | 9.                                                                                                    | PLEASE SELE         | ст                           |                               |                    |
|             |                                                                                                    | Canada, ON, K1G     | 3W4                          |                               |                    |
|             |                                                                                                    |                     | T /1 20/1-                   | \$250                         | 75                 |
|             |                                                                                                    |                     | Tatal                        | \$2.344                       | 75                 |
|             |                                                                                                    |                     | 1000                         | O Public                      |                    |
|             |                                                                                                    |                     | 10.                          | Secalculate                   |                    |

#### Step 8:

View your cart to make sure that all the items you've selected are in the basket. Ensure that Environmental Handling Fees are calculated correctly for the delivery address by comparing them with the most up to date fees on the official <u>Electronic Products</u> <u>Recycling Association (EPRA) site</u>.

Please be aware that your section 32 must cover the cost of the products and EHFs. The province on this line item should match the location where the item is being shipped. If this does not accurately represent the shipping province proceed to step 9. If this does represent the correct shipping province go straight to step 11.

**Step 9:** Enter the postal code for where the order is being shipped.

Step 10: Hit recalculate to get accurate EHF pricing.

**Step 11:** Once all the information in the line items is accurate, click "Proceed To Checkout".

| 12.                                                                                 |         |                            |                                                             |
|-------------------------------------------------------------------------------------|---------|----------------------------|-------------------------------------------------------------|
| Billing Information                                                                 |         | Security<br>classification | Protected-B and below (Including Unclassified)              |
| My Saved Billing Addresses                                                          | Select  | ana SRCL";                 |                                                             |
| First Name*:                                                                        |         | Multiple<br>Shipping:      | Do you require multiple shipping addresses? (Min 3 separate |
| Last Name*:                                                                         |         |                            | adaresses reguired)                                         |
| Email Address:                                                                      |         | Alternate                  |                                                             |
| Department and Address<br>**(Must include a civic<br>address, not just a P/O boxj*: |         | contact ,                  | Name, Email and Telephone Number                            |
|                                                                                     |         | Technical<br>Authority     |                                                             |
| City*:                                                                              |         | Contact*:                  | Name, Email and Telephone Number                            |
| Country*:                                                                           | Canada  |                            |                                                             |
| Province*:                                                                          | Ontario | options*:                  | Invoices to be submitted by email only                      |
| Zip / Postal Code*:                                                                 | K1P 0B6 |                            | 12 Place Order                                              |
| Phone Number*:                                                                      |         |                            | J. Harone                                                   |

Checkout

**Step 12:** Fill out the billing, shipping, payment, and order information. All of the boxes that include asterisks must be filled out or you would not be able to proceed.

Step 13: Once all of the information is filled out you may hit "Place Order".

#### b. Elevated Call-ups

Placing an elevated call-up order is the same as placing an order for a regular NMSO call-up. The only difference being the cost of the order.

All NMSO products have call-up limitations. This means that at a certain dollar value they will be eligible for a discount. The amount of the <u>Elevated Call-up Discounts</u> are based on how the systems or products are ranked in their respective categories, which considers how its Evaluated Price compares to its competitors' Evaluated Price.

IT Pro site calculates the Call-up Limitations and are posted for every system in each category.

Evaluated Price is the weighted average of a system's price, hardware features and, if applicable, battery life. The devices' relative score reflects value-added features that could not be part of the minimum, mandatory specifications. The related benefits being credited include: features that help mitigate of the Total Cost of Ownership (TCO); elevated security features; environmental stewardship; performance enhancements; portability (mobile devices); battery rundown (mobile devices); connectivity; and accessibility (mobile devices).

SSC, on behalf of a client, is permitted to place Call-ups for specific systems up to the value shown in this column in each category. This Call-up value, including taxes and any environmental handling fees (EHF), cannot exceed the Call-up Limitation.

Call-ups placed by SSC are subject to a minimum discount as described by the table below. When a volume discount applies to a Call-up, the discount is applied to the current NMSO prices (meaning the NMSO price published on IT Pro on the day of the Call-up). Any environmental handling fees (EHF) and Goods and Services Tax (GST)/Harmonized Sales Tax (HST) must be added <u>after the discount has been applied</u>.

#### Call-up Volume Discounts

All Call-up Volume Discounts are calculated using the current NMSO published prices, excluding GST/QST/HST and any Provincial Disposal Fees.

| Product                | Rank | Call-up Volume Discount Percentage |                                         |                           |  |  |  |
|------------------------|------|------------------------------------|-----------------------------------------|---------------------------|--|--|--|
|                        |      | 5%                                 | 10%                                     | 15%                       |  |  |  |
| Systems                | 1    | \$100,000.01-\$150,000.00          | \$150,000.01-\$200,000.00               | \$200,000.01-\$400,000.00 |  |  |  |
|                        | 2    | \$50,000.01- <b>\$10</b> 0,000.00  | \$100,000.01-\$150,000.00               | \$150,000.01-\$200,000.00 |  |  |  |
|                        | 3    | \$25,000.00-\$50,000.00            | \$50,000.01-\$10 <mark>0,00</mark> 0.00 | \$100,000.01-\$150,000.00 |  |  |  |
| -                      | 4    | \$10,000.01-\$25,000.00            | \$25,000.01-\$50,000.00                 | \$50,000.01-\$100,000.00  |  |  |  |
| Components             | 4    | \$25,000.01-\$50,000.00            | \$50,000.01-\$10 <mark>0</mark> ,000.00 | \$100,000.01-\$150,000.00 |  |  |  |
| Unevaluated<br>Options | •    | \$25,000.01-\$50,000.00            | N/A.                                    | N/A                       |  |  |  |

For an Elevated Call-up of Rank 1 systems with a total price of \$200,000.01 or more (excluding all Environmental fees and taxes), this system would qualify for a 15% discount. However, if the price for the Rank 1 system totaled over \$400,000.00 (excluding all Environmental fees and taxes), and after applying the applicable discount (15%) and adding Environmental fees and taxes it still exceeded \$400K, then this would not be eligible for an elevated discount as it would exceed the call-up limitation for Rank 1 systems.

Ex. 1

| Rank   | Product  | Price  | Quantity |
|--------|----------|--------|----------|
| Rank 4 | System X | \$1600 | 60       |

Total = \$96,000.00 before EHFs and Taxes

Applicable discount for Rank 1betweeen \$50,000.01 and \$100,000.00 is 15%.

\$96,000.00 - 15% = \$81,600

Applicable EHFs in QC (\$0.80/unit) = \$48

Applicable Taxes in QC = 14.975%

Total =  $$93,874.79 - \rightarrow$  this is below the Call-up Limitation for Rank 4 (\$100K), so the discount can be applied to the call-up and it can be processed.

Ex. 2

| Rank   | Product  | Price  | Quantity |
|--------|----------|--------|----------|
| Rank 4 | System X | \$1600 | 80       |

Total = \$128,000.00 before EHFs and Taxes

Applicable discouth for Rank 1 betweeen \$50,000.01 and \$100,000.00 is 15%.

\$128,000.00 - 15% = -\$108,800 (already over call-up limit for Rank 1)

Applicabel EHFs in QC (\$0.80/unit) = \$64

Applicable Taxes in QC = 14.975%

Total = \$125,166.384--  $\rightarrow$  this is over the Call-up Limitation for Rank 4 (\$100K), so the discount cannot be applied to the call-up cannot be processed. Next option is to select a system with a higher Rank or decrease quantity of systems.

#### c. Generic Orders

The Generic Categories are:

- 1.0D, 2.0D, 3.0D in Desktops
- 1.0N, 2.0N, 3.0N in Notebooks
- 24" and 27" monitors

Generic orders are orders that are not placed for a specific system in the categories above. Generic orders not mandatory and clients can now place orders for specific products up to their call-up limitations for SSC to process.

**Reminder!** Clients have delegation to order up to \$25K (tax and EHF applied) of NMSO products, which can then be submitted directly to the supplier after acquiring an IT Pro order.

The ordering process for generic systems is similar to ordering a system from the NMSO Catalogue. You are required to select the specifications required for the system you need. Once you have selected all of your upgrades and components you will select your supplier, your quantity, and add the system to your cart. The ceiling price is indicated for Section 32 certification with actual prices being updated once the contract is awarded.

| Microcomputers                       | Softwore                                                                                                    | Printers and Scanners                                                      |
|--------------------------------------|----------------------------------------------------------------------------------------------------|----------------------------------------------------------------------------|
| nne > Microcomputers > NMSO Cat      | alogue > Micracomputer Mobile Devices > 1.0N - Thin and Li                                                                                                    | ght Notebook - Windows 10 Pro >                                            |
| Generic<br>Générique<br>Larger Photo | Christian and Light Notebo DEFAULT SYSTEM Processor: Intel Core IS-8350U or AMD Ryzen 5 PRO 3 Operating System: Wicrosoft Windows 10 Professional Display: 13.3" to 14". 1920x1080[FHD] touchscreen RAM: 160B of DDR 2400 MHz, or LPDDR3 Storage: User selectable Keyboard: User Selectable Warranty: Price: \$1.607.00 | OK<br>560U<br>(64 bit)<br>d Replacement Warranty (including 3-year Battery |
| Г                                    | CPU:                                                                                                    |                                                                            |
|                                      | Intel Core 15- 8350U or AMD Ryzen 5 Pro 3500U.                                                                                                    | ×.                                                                         |
|                                      | Storage:                                                                                                    |                                                                            |
|                                      | 256B PCIe NVMe SSD                                                                                                    | •                                                                          |
|                                      | Native Keyboard*:                                                                                                    |                                                                            |
|                                      | No Selection                                                                                                    | *                                                                          |
|                                      | External Keyboard:                                                                                                    |                                                                            |
|                                      | No Selection                                                                                                    |                                                                            |
|                                      | Mouse:                                                                                                    |                                                                            |
|                                      |                                                                                                    |                                                                            |

| ed Replacement Warranty[include 3-year Battery War | ranty) 🔻                                           |
|----------------------------------------------------|----------------------------------------------------|
|                                                    |                                                    |
|                                                    | •                                                  |
|                                                    |                                                    |
|                                                    | ۲                                                  |
|                                                    |                                                    |
| 1                                                  | •                                                  |
| Add To Cart                                        |                                                    |
| Add To Wishlist                                    |                                                    |
| Download Product                                   |                                                    |
|                                                    | ed Replacement Warranty(include 3-year Battery War |

### d. Buying Components Only

You can use the NMSO purchasing method for components that is described below to purchase components without the system as well. You will need to select a supplier on the parent product page and add the system to the cart with system quantity being "0".

You can also purchase monitors, accessories, and other peripherals using the NMSO catalogue sub-category menu. Following the sub-category menus should make your ordering process fairly straightforward.

**Step 1:** We start in the NMSO sub-category page. We click the "Peripherals/Components/Accessories" tab.

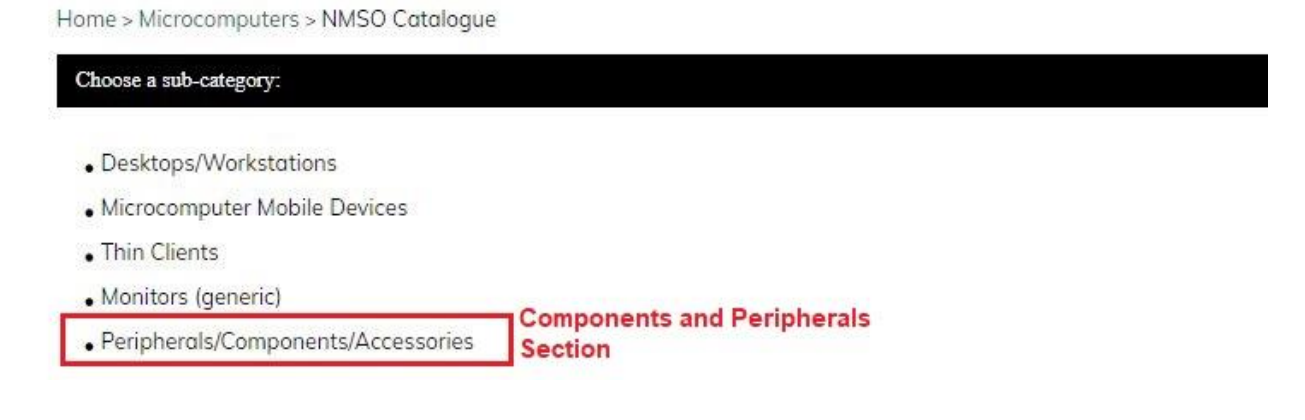

Step 2: Click the product type that fits your requirement. In this example we will be selecting a monitor, but the process is the same for all of the product types

| boose a sub-category:         |                                       |                                                       |
|-------------------------------|---------------------------------------|-------------------------------------------------------|
| • 2 Port KVM                  | • 2 Port Secure KVM                   | • 4 Port KVM                                          |
| 4 Port Secure KVM             | • 8 Port KVM                          | • 8 Port Secure KVM                                   |
| Additional Monitor            | • Cable Lock                          | • Cables                                              |
| Carrying Case                 | Charging Case                         | <ul> <li>Docking Station / Port Replicator</li> </ul> |
| Encrypted External Hard Drive | <ul> <li>Encrypted USB Key</li> </ul> | • External Hard Drive                                 |
| External Optical Drive        | • Fibre NIC Card                      | • Headphone                                           |
| Internal Hard Drive           | • Keyboard                            | • KVM Cable                                           |
| • Mounts                      | Mouse                                 | • Power                                               |
| Removable HDD Carrier         | • Speakers                            | • USB Key                                             |
| USB Smart Card Reader         | • Various Adapters                    | • Webcam                                              |

Under Phase 2 Delegation, client departments have been given the delegation to prepare call-ups in IT PRO for NMSO peripherals, components and accessories up to \$25,000.

Step 3: Scroll down through the various items until you find the one you are looking for to best suit your needs.

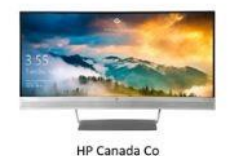

Specialty Display S340C, HP, V4G46A8#ABA

Price: \$1,238.88

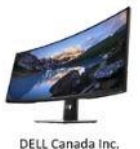

Dell UltraSharp 38 Curved Monitor: U3818DW, Dell, 210-AMRC

Price: \$1,350.00

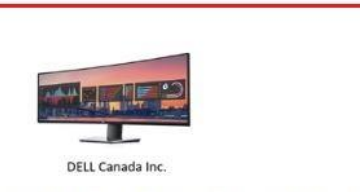

Dell UltraSharp 49 Curved Monitor: U4919DW Dell, 210-ARNW

Price: \$1,630.00

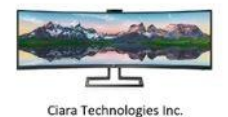

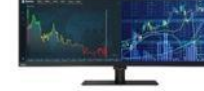

Lenovo (Canada) Inc.

Philips 49" Dual Quad HD SuperWide Curved, 5120x1440, DP/HDMI/USB-C , Philips , 499P9H

Price: \$1,745.00

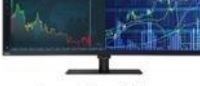

Lenovo P44W-10, Lenovo, 61D5RAR1US

Price: \$1,749.00

**Step 4:** You must first select a supplier and add them to the cart. This will take the place of the parent product in your cart. Please note that you <u>will not</u> be ordering the parent product (e.g. Dell Optiplex in image below), it will only be for the components or peripherals selected (see Step 5).

|                                                | Dell Ontinles                                                                     |                         |   |
|------------------------------------------------|-----------------------------------------------------------------------------------|-------------------------|---|
| D                                              | Dell Optipies                                                                     | COULD WEE (SYSTEM       |   |
|                                                | COMPONEN<br>(BUY ONLY COMPONENTS)                                                 | NTS ONLY)               |   |
| Actual product may not be exactly<br>as shown. | Standing Offer No: E60EJ-11000C/005/EJ<br>Component Call-up Limitation:\$25000.00 |                         |   |
|                                                | Step 1 - Choose Supplie                                                           | r                       |   |
|                                                | Supplier*:                                                                        |                         |   |
|                                                | Please make a selection                                                           |                         | ۲ |
|                                                | Step 2 - Add Supplier to                                                          | cart (Qty remains at 1) |   |
|                                                | Qty:                                                                              |                         |   |
|                                                | -                                                                                 | 1                       | + |
|                                                |                                                                                   | Add To Cart             |   |
|                                                |                                                                                   | Add To Wishlist         |   |

Step 3 - Select item you wish to purchase - place a checkmark in the Add column , enter the quantity and click Add to Cart at the bottom of the page.

**Step 5:** Back on the item page we can scroll down to find the component we are looking for. Type in the quantity, check the box, and click add to cart.

|                                  | Add To Cart                                                     |                                        |                |            |  |  |
|----------------------------------|-----------------------------------------------------------------|----------------------------------------|----------------|------------|--|--|
| HW-50-0-55ND-<br>DEL.5070MF.16.C | Stereo Soundar - AC511M, Dell, 520-AAOT                         | \$45.00<br>Check the items you wish to | 1<br>purchase, | dien click |  |  |
| HW-SO-U-AMON-<br>DEL.5070MF.15.C | Dell UltraSharp 49 Curved Monitor: U4919DW , Dell, 210-ARNW     | \$1,630.00                             | 1              |            |  |  |
| HW-SO-U-AMON-<br>DEL.5070MF.14.C | Dell UltraSharp 38 Curved Monitor: U3818DW, Dell, 210-AMRC      | \$1,350.00                             | 1              |            |  |  |
| HW-SO-U-ADPT-<br>DEL:5070MF.13.C | Dell Adapter - DisplayPort to DVI (Single-Link), Dell, 470-AANH | \$29.00                                | 1              |            |  |  |

**Final steps:** you must make sure a parent product (supplier) has been added to your cart before you can proceed to the **Checkout** page.

You can also search for components and peripherals using the Search Tool Bar

When looking for a specific item type you can use the search bar at the top of every page. You can type the product name or part number of the item you are looking for as in the image below.

| Government<br>of Canada | Gouvernement<br>du Canada |                                                                                                    | Docking Station | Français   My Cart 0      |
|-------------------------|---------------------------|----------------------------------------------------------------------------------------------------|-----------------|---------------------------|
|                         | Microcomputers            | Software                                                                                                    | Printers and    | Scanners                  |
| Home > Search for "do   | cking station"            |                                                                                                    |                 | 10 per page 7 Page 1 of 5 |
|                         |                           | USB-C Universal<br>DV4K Docking<br>Station w/Power,<br>Targus,<br>DOCK180USZ<br>Price:<br>\$259.00<br>Add To Cart | 1               | Next                      |
| Dynahost Canada inc.    |                           | USB-C Universal<br>DV4K Docking<br>Station w/Power,<br>Torgus,<br>DOCK180USZ<br>Price:<br>\$259.00<br>Add To Cart |                 |                           |

The search results will pull up items with a matching description that contains the exact wording that was searched. The search bar will not pull results with only part of the search entry and it will also not pull related or similar results to the exact keywords currently. For instance, if a client searches "Dell Dock" it will only filter products containing both words, not products containing only dell or only dock. Further, if a typo is made the search function will not filter "related words". For instance, "Dall Dock" will yield no results.

Clicking the description of the item will take you to the page with the parent product and component listing. You will then need to follow **Steps 5 and 6** described above.

To recap:

- Select a supplier and add to cart on the parent product;
- Find the component in the listing;
- Enter required quantity and tick the box; and
- Click add to cart in the component section

### 2. Request for Volume Discount (RVD) Submission

The RVD process is for requirements that exceed the Call-up Limitations, SSC will issue a Request for Volume Discount ("RVD"). SSC will process RVDs for Systems and Monitors only. The Request for Volume Discount process allows Offerors to confirm to SSC their best and final offer in respect of a specific requirement. The RVD will be sent by SSC to all Offerors who hold a Standing Offer in the relevant Category(ies). The specifications (taken as a whole) in any given RVD will be sufficiently generic that a minimum of 50% of the Offerors in each of the relevant Category(ies) are able to submit an RVD Response. SSC may also, in its discretion, consider alternative procurement strategies.

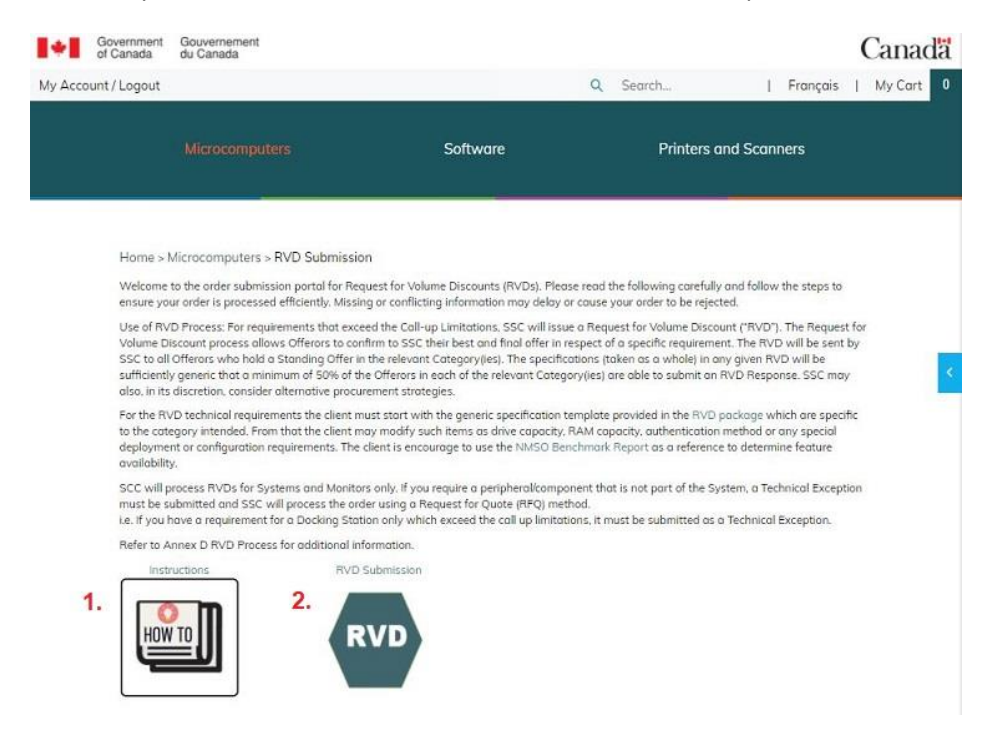

For the RVD technical requirements the client must start with the generic specification template provided in the downloadable **RVD package** which are specific to the category intended. In the RVD Submission portal it is important to first review the instructions and download the RVD submission package, which contains the Specifications and List of Deliverables template required for submission.

In the generic specification, the client may modify such items as drive capacity, RAM capacity, authentication method or any special deployment or configuration requirements. The client is encouraged to use the NMSO Benchmark Report as a reference to determine feature availability.

Clients must also fill in a *List of Deliverables spreadsheet* included in the RVD package. Clients are requested to input required peripherals and components and respective quantities. Clients must complete the SSC forms in the RVD downloadable package. Microcomputers

Software

Home > Microcomputers > Instructions

#### Step 1:

Select your Category of System for the RVD. Please note that if you have a requirement for more than one Category of systems, select Multiple Category RVD.

Step 2:

Download and review the Category System Specifications. If you have exceptional technical requirements in addition to what is noted, please modify the document accordingly and include it with your submission package to SSC Provisioning.

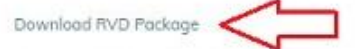

Note: some additional technical requirements may be denied if they preclude competition.

#### Step 3:

Complete the List of Deliverables Spreadsheet . Please include any upgrades or components that are in addition to the base specifications. Please indicate quantities for each line item. If you have additional requirements, insert a new row.

#### Step 4:

Do you require delivery to multiple shipping locations?

If yes, please fill out the address and quantity columns in the Multiple Delivery Locations Spreadsheet and attach it with your submission package to SSC provisioning.

#### Step 5:

Do you have Security Requirements?

Please ensure you have contacted your Contracting Security Officer and have acquired a completed SRCL and attach any applicable clauses pertaining security requirements with your submission package to SSC provisioning.

#### Step 6:

Do you have additional requirements?

Before submitting any additional requirements, please consult the NMSO Terms & Condition for all applicable contracting clauses which will already apply to your RVD. Please submit any additional clauses or delivery instructions in MS Word (.doc) with your submission package to SSC provisioning. DO NOT submit duplicate information. DO NOT include additional technical specifications in this separate document.

Step 7: Proceed to order here.

Follow each of the steps in order and make sure that you have all necessary documents (Specifications, LOD, and if applicable, multi-ship locations, SRCL, etc) before clicking the proceed to order link. This will bring you to the RVD submission page. Missing information and incomplete documents will delay the RVD process.

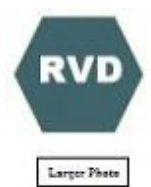

## Request for Volume Discount

Product Code: HW-RVD-X-XX-SSC

Regultes Documentation Yes

| Select Category*                                                           |   |
|----------------------------------------------------------------------------|---|
| 1.00                                                                       | • |
| Category Technical Specifications*:                                        |   |
| I Did Nat Review The Downloadable Category Specifications                  | • |
| List of Deliverables*;                                                     |   |
| I Did Not Complete The Downloadable LOD Spreadsheet                        | • |
| Require multiple location delivery?*.                                      |   |
| No. I Will Complete My Sergle Delivery Location At The Order Checkout Page | • |
| Security Requirements?*:                                                   |   |
| No                                                                         | • |
| Do you require Asset Togging?*:                                            |   |
| No                                                                         |   |
| Reg. Warranty Information Stickers?*:                                      |   |
| No                                                                         | • |
| Qty required for benchmark testing?*:                                      |   |
| Number of Systems Required for RVD?*:                                      |   |
| Requested Delivery Date*:                                                  |   |
|                                                                            |   |
| Total Order Estimated Cost*:                                               |   |
| Price should represent the total crust for the order including all fees    |   |
| Der                                                                        |   |
| 4                                                                          | ٠ |
| Add To Cart                                                                |   |
|                                                                            |   |
| Add Ld Watante                                                             |   |
| Deveload Forders                                                           |   |

As with all orders, all menu options with an asterisk must be selected before proceeding to the next page. Once you have answered all questions and have the RVD package documents ready you may add the product to your cart. After submitting the order you will be contacted by provisioning to submit the remaining documents necessary to process the RVD.

Page 24 of 37

### 3. SSC IT Pro Inventory Options

Our selection of **SSC IT Pro Inventory Options** ("virtual inventory") products consists of both NMSO and non-NMSO hardware systems and peripherals that have been competed over the past year. It is important note that these "SSC IT Pro Inventory" products are virtual and not necessarily physically in stock in Canada, rather the products are actually additional optional quantities included on SSC contracts competed for different departments, but made available to purchase for any of SSC's partners and clients. Inventory products will regularly have discount pricing that is much lower than in our NMSO Catalogue. This should be the first place you search when looking to fulfill requirements as you will benefit from the cost savings and quick processing time. Please note that inventory products are processed on a first-come and first-serve basis, and there is no dollar value limitation.

When making inventory purchases your order will not be directed to any Procurement Officer in WTD Hardware. Your order is sent directly to the vendor, and invoices will be sent to you directly from the vendor. Processing times for inventory products are between 1-2 days. Delivery times for inventory products can vary based on quantity ordered and the terms of the contract. For accurate delivery times and shipping costs regarding an inventory order you can contact the vendor on the listing by email. For more information regarding the specifications of a particular inventory product, you can contact ssc.wtdhardware-materielatmt.spc@canada.ca.

From the Microcomputers page you can click the link to go directly to the <u>Inventory</u> <u>Products</u> categories. From there you can click the link to take you to Desktops, Notebooks, Peripherals, etc. All items currently available in that category will be displayed as in the below screenshot.

| Choose a sub-category:                                               |  |
|----------------------------------------------------------------------|--|
| Desktops/Workstations - (Inventory)                                  |  |
| Notebooks/2 in 1/Tablet Devices - (Inventory)                        |  |
| Thin Clients - (Inventory)                                           |  |
| Monitors - (Inventory)                                               |  |
| <ul> <li>Peripherals/Components/Accessories - (Inventory)</li> </ul> |  |

For IT PRO virtual inventory, shipping costs are not included in the SSC IT Pro Order Form, but may be invoiced by the vendor. If you have any questions for estimated shipping costs or estimated delivery date, you may contact the vendor, whose information can be found under "Vendor Information" on the inventory product page.

I former a la forme de la constante de la constant

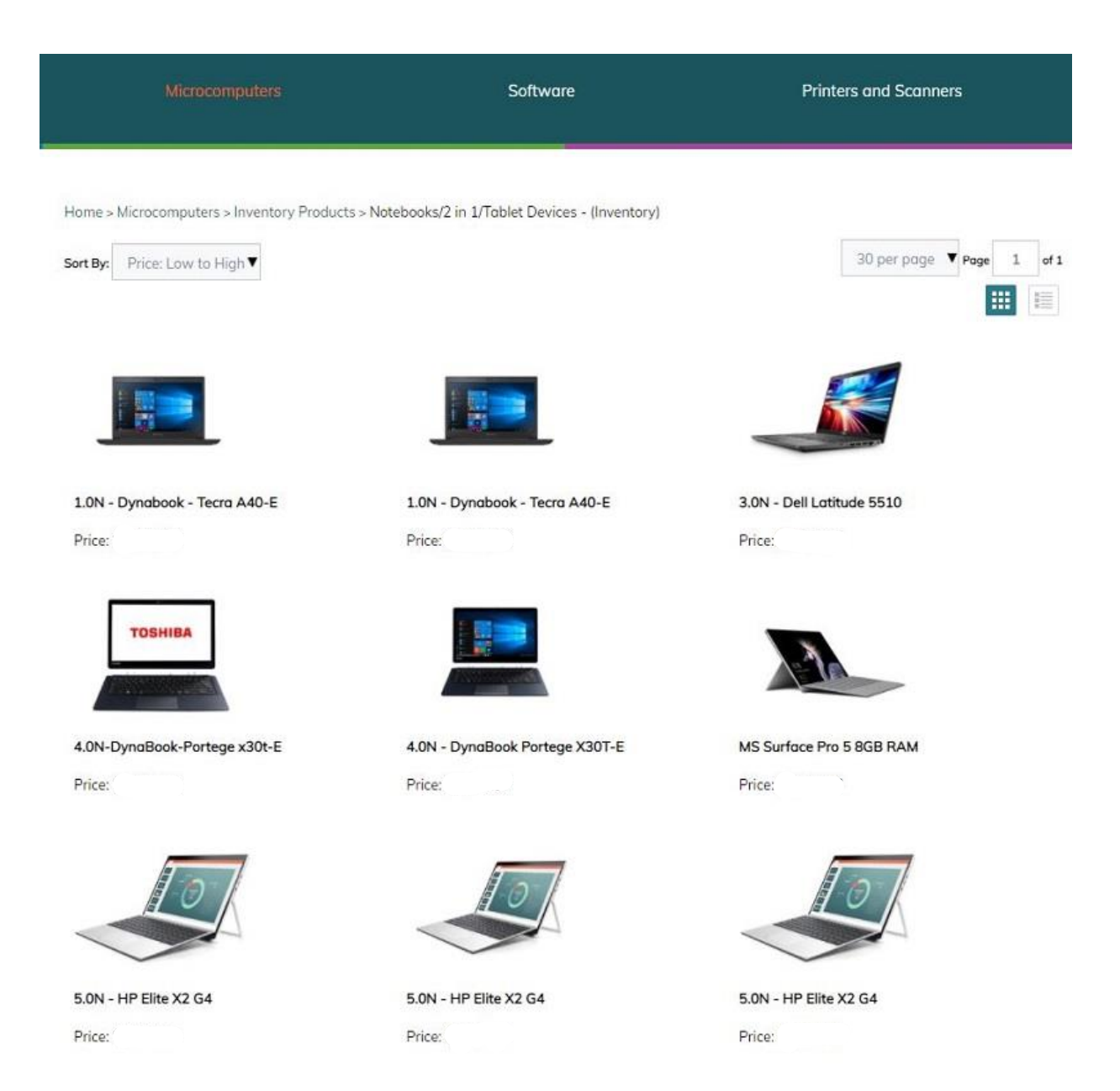

#### \*Note prices were intentionally removed in the picture above.

You can select your sub-category to view the available items in that category as per the screenshot above.

If you are selecting a configurable system, you can make the necessary upgrade adjustments using the drop-down menus before adding the item to your cart.

Some systems, such as the one below, may have a minimum and maximum order quantity (MOQ) when purchasing. This is specific to SSC IT Pro Inventory Options and Client-Specific Options.

|                                                                                              | MS Surface Pro 5 8GB                                                                                                    |                      |
|----------------------------------------------------------------------------------------------|----------------------------------------------------------------------------------------------------|----------------------|
|                                                                                              | RAM                                                                                                    |                      |
|                                                                                              | Microsoft Surface Pro 5<br>CPUL Intel Care 67-7300 MG-157300<br>Rame 8GB RAM MS-BGB<br>Storage: 256GB PCIe NVMe SSD MS-258GB<br>Native Keybaard: English Keybaard, Type Caver Microsoft FMN-<br>00001<br>Sofus Pen: Stylus Pen Microsoft EVV-00001<br>LTE: Available For Upgrade<br>Operating System: Microsoft Windows 10 Professional (64Eit)<br>Warranty: 3 year Advanced Replacement Warranty Microsoft<br>NMH-W27MIKSOAR | Base system<br>specs |
|                                                                                              | Max order Qty:500                                                                                                    |                      |
| SSC Inventory svallable for an inter-departmental transfer. Any systems ordered will be cost | Price: \$<br>Max Value 0<br>Competitive Category 14<br>Environmental Fee Category L<br>(Minimum credit): 25                                                                                                    |                      |
| recoverea<br>SSC. provisioningservice-serviceapprovisionnement SPC(gicanoda ca               | Quantity in Stock-2000<br>Product Cade: HW-INV-N-5.0N-                                                                                                    |                      |
| Larger Photo                                                                                 | TE Cellular Modern:                                                                                                    | Available            |
|                                                                                              | Base: No Selection                                                                                                    | upgrades for         |
|                                                                                              | Gty.                                                                                                    | a ma product         |
|                                                                                              | - 25 +                                                                                                    | ]                    |
|                                                                                              | Add To Curt                                                                                                    |                      |
|                                                                                              | Add To Wishing                                                                                                    | ]                    |
|                                                                                              | Download Product                                                                                                    |                      |

sks/2 in 1/Toblet Devices - (Inventory) >

Once configured, add the product to your cart and view your cart to ensure the product is there in the correct configuration. Ensure that the Environmental Handling Fees are correct for the province you are shipping to. Environmental Handling Fees are only calculated for the system for Client-Specific and Inventory options. Clients are responsible for making sure that your Section 32 covers the cost of the product and any environmental fees or shipping charges (contact the vendor in advance for an estimate).

When you proceed to checkout, fill out all the required information on the final page before submitting the order.

Currently, you will not be able to place an order for multiple items from different contracts. To do this you must place multiple orders.

#### 4. Client-Specific Options

Client-Specific Options function similarly to Inventory products but are available and visible for departments that were the original client (original IT Pro account used to place the order) to the applicable RVD or RFQ contract. Like IT Pro inventory, after completing the checkout page, your order will not be directed to any Procurement Officer at SSC. Your order is sent directly to the vendor, and invoices will be sent to you directly from the vendor. Processing times for inventory products are between 1-2 days.

If you have not requested client options for a contract then they would not show up when you click Client-Specific Options on the Microcomputers homepage. Some contracts with complex lists of deliverables may require a written contract amendment. To place an order for optional quantities that do not appear on the Client-Specific Options page, select the Contract Amendment link at the top of the page. Once your order is completed, provided you have followed the instructions and the required documentation, your order will be directed to a Procurement Officer at SSC to be processed. Processing time is approximately one week, depending on the availability of the options.

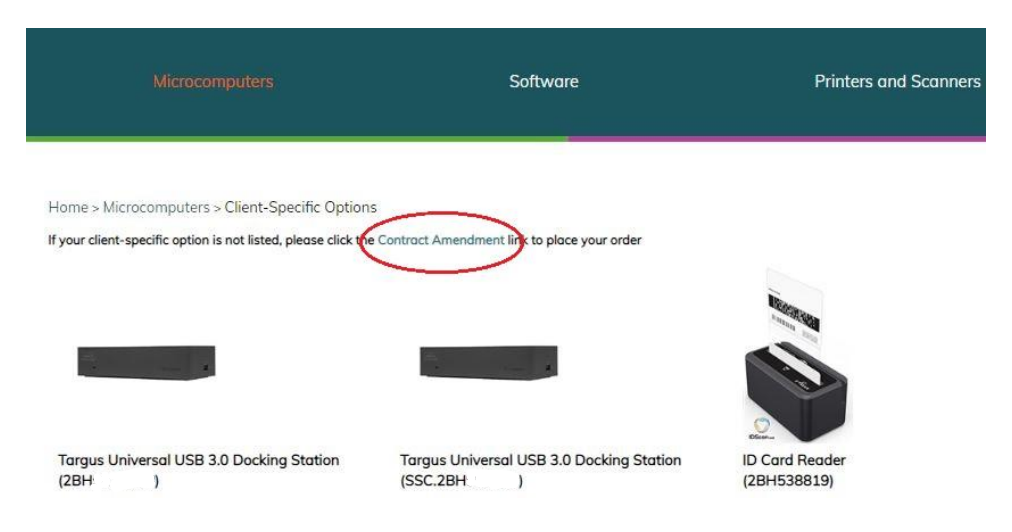

Delivery times for Client Options (inventory and contract amendments) can vary based on quantity ordered and the terms of the contract. For accurate delivery times and shipping fees regarding an inventory order you can contact the vendor on the listing by email. For more information regarding the specifications of a particular inventory product, you can contact the Procurement Officer that completed this order or the <u>ssc.wtdhardware-materielatmt.spc@canada.ca</u> email.

### 5. Exceptions

There are two main types of exception categories: Technical and Time-sensitive. Technical Exceptions are divided into three sub-categories based on the value of the requirement. All are placed using a similar ordering window as the NMSO Catalogue, Contract Amendments, and Inventory products with an "Add to Cart" feature, following by a Cart review and Checkout page.

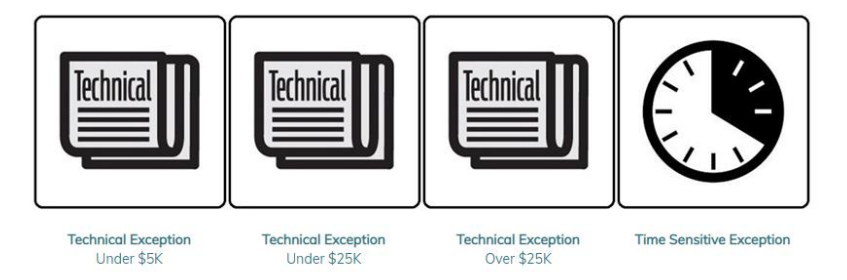

The checkout page for exceptions has a small difference from the typical orders. Exception requests require attachments, such as a copy of a quote, justification, and any other additional paperwork necessary to process the requirement.

On the checkout page you will have to fill out all of the required information. At the bottom of the checkout page you will see the button available to select files. This will allow you to submit a quote for the items that are required as well as any other pertinent documents. Once you've added your required files You will upload and submit your final order.

| Ay Saved Shippi         | Saved Shipping Addresses: |           | Current<br>Funding*:       | money                                                                     |
|-------------------------|---------------------------|-----------|----------------------------|---------------------------------------------------------------------------|
| emove selected          | vices Canada, O           |           |                            | Current Funding of Requirement (Including Eco Fees and Delive<br>Charges) |
| First Name*:            | test                      |           | Sunde EV*                  | EV 20/21 Only                                                             |
| Last Name*:             | test                      |           |                            |                                                                           |
|                         |                           |           | Client Ref*:               | test                                                                      |
| Email Address:          | test@canada.c             | a         |                            | Your Internal Financial Cmt#, Req. 9200, etc                              |
| Department              |                           |           |                            |                                                                           |
|                         | Shared Service            | es Canada | Security<br>classification | Protected-B and below (Including Unclassified)                            |
| Department<br>Address*: |                           |           | und Shet":                 |                                                                           |
|                         | 13-180 Kent S             | t         | Multiple                   | Do you require multiple shipping addresses? (Min 3 separate               |
| City*:                  | Ottawa                    |           |                            | addresses required)                                                       |
| Country*:               | Canada                    |           | Alternate<br>Contact*:     | test                                                                      |
|                         |                           |           |                            | Name, Email and Telephone Number                                          |
| Province*:              |                           | ON        | Technical                  |                                                                           |
| Zip / Postal            | K1P 0B6                   |           | Authority<br>Contact*:     | test                                                                      |
| Code*:                  |                           |           |                            | Name, Email and Telephone Number                                          |
| Phone<br>Number*:       | 123-456-7890              | Ê.        | Invoice options*:          | Invoices to be submitted by email only                                    |
| Rates Unav              | ailable. We will          | conto     | Plea                       | ase provide revenue documents to exceptete the order.*                    |
|                         |                           |           | 0                          | EW Order to Select Titles                                                 |
|                         |                           |           |                            | 2BH069462 ITPRO# 51561 ELEVATED SCI. IPG                                  |
| Deserves                |                           |           | 50 E                       |                                                                           |

### a. Technical Exceptions

Technical exceptions are placed for requirements that are not listed in the NMSO catalogue and there are three sub-categories to place orders:

#### (1) Technical Exception Under \$5K

Orders under \$5K taxes included will be vetted by SSC. Once approved by SSC Provisioning, clients can request to process themselves under client delegation, or request SSC to process on their behalf.

Clients must specify whether they require SSC to process the order or not at the Product page

Do you require SSC to process\*:

Please make a selection

#### (2) Technical Exception Under \$25K

Orders between \$5K and \$25K, taxes included will be processed by SSC. Technical exceptions must include attachments and valid justification. **Note:** We now require clients to enter their preferred supplier's PBN number:

Procurement Business Number\*:

\*Note PBN Number can be found here: https://sriclient.contractscanada.gc.ca/

#### (3) Technical Exception Over \$25K

Orders exceeding \$25K will be reviewed and processed by SSC. All orders above \$25,000.00 would be considered a Request for Quotation (RFQ) order. It is imperative that clients submit their orders promptly once all required information is gathered as all RFQ orders will be posted solicited on buyandsell.gc.ca for a minimum 10 federal government working days. RFQ attachments should include a detailed justification document, a Statement of Requirement with generic technical specs, Security Requirements Checklist (SRCL) (if applicable), and multiple delivery address (if applicable). Please consult the Message about orders over \$25K for more details.

# MImportant Information about Technical Exceptions :

A technical exception will not be granted if the following factors are involved:

- 1. Devices that do not meet Canadian Security Establishment Canada's defined security baselines;
- 2. Devices that do not carry two certifications required by law; Industry Canada ICES-003 and the Canadian Electrical Code Part 1.0 (e.g. CSA approval);
- 3. A reflex prejudice for low-end Intel Core i7 or AMD Ryzen 7 Pro processors which cost significantly more yet deliver a minimal performance gain;
- 4. Minor esthetic differences (slight variations on device weight, size, colour, etc.); and
- 5. Specific I/O ports that exclude other devices offering functional equivalents.

Technical exceptions must include attachments and valid justification. Technical exceptions which are under \$25,000.00 are considered Low Dollar Value (LDV) orders. LDV attachments should include three (3) currently valid vendor quotes for the product requested (if over \$5K) and a detailed justification document. Online links or screenshots of websites will generally not be accepted and may delay your order.

The justifications must include a detailed technical explanation as to why similar NMSO products will not meet your requirements as defined by the needs of the application software being deployed. Approvals, if granted, will be on a one-time basis.

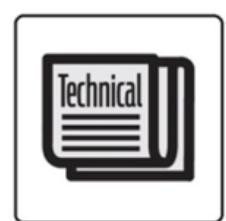

Larger Photo

# Technical Exception \$5K to \$25K

Requires Documentation Yes

Product Code: HW-TECH-X-XX-SSC.H

| NMSO pro                           | ducts do not meet the hardware requirements needed for client operations                      |
|------------------------------------|-----------------------------------------------------------------------------------------------|
| *Note All Ex                       | eption orders must contain a Justification document and Valid Quote attached in the order.    |
| Procurem                           | ent Business Number*:                                                                         |
| *Note PBN I                        | lumber can be found here: https://sriclient.contractscanado.gc.ca/                            |
| Preferred                          | Supplier:                                                                                     |
|                                    |                                                                                               |
| Requeste                           | d Delivery Date:                                                                              |
| Requeste<br>Product Q              | d Delivery Date:                                                                              |
| Requeste Product Q Please en       | d Delivery Date:                                                                              |
| Requeste<br>Product Q<br>Please en | d Delivery Date: TY: ter the product quantity of the main item requested. er Estimated Cost*: |

You must select a reason for submitting your technical exception.

- NMSO products do not meet the hardware requirements needed for client operations:
- Duty to Accommodate (Including Accessibility or Assistive Technology requirements):

This is a directive with the objective of developing an inclusive, barrier-free workplace that gives all people equal access to opportunities. The Duty to Accommodate is a request for products that are necessary for an employee or employees to be able to participate fully. In the context of microcomputers, this would typically be products that assist with assistive devices for peoples with disabilities.

- Other (Must attach a Technical justification document at Checkout): Use if your requirement does not fit in with either of the categories suggested above.

### a. Time Sensitive Exceptions

Time-Sensitive Exceptions are for urgent requests. These requests are expedited to a Procurement officer within 24hours to start processing. Your urgent requests must fall into one of the following Exception reasons. Orders that are deemed non-urgent will be denied.

- COVID-19

Orders in relation to the ongoing coronavirus pandemic.

- Operational Requirements Affecting Departmental Priority
- Ministerial Urgent Request
- Major Canadian Unforeseeable Event or Natural Disaster
- Duty To Accommodate
- Other

|              | Product Code: HW-TIME-X-XX-SSC                                                                             |
|--------------|----------------------------------------------------------------------------------------------------|
|              | Exception Reason*:                                                                                         |
|              | COVID-19 Planning                                                                                          |
| Larger Photo | Preferred Supplier:                                                                                        |
|              | Requested Delivery Date:                                                                                   |
|              | Total Order Estimated Cost*:                                                                               |
|              | Price should represent the total cost for the order including all fees.                                    |
|              | QTY:<br>O Please keep the Qty field equal to 1, the requested order quantity should be send via the quate. |
|              | Otyc                                                                                                    |
|              | - +                                                                                                    |
|              | Add To Wishlist                                                                                            |
|              |                                                                                                    |

Should a requirement fall under the Time Sensitive Exception orders, a justification and a quote must be provided to SSC along with other details regarding the requirement.

Examples could include:

- Tablet replacement for VIP users (example: Minister's office)
- Mobile hardware required for task force operations overseas
- Any immediate impact to operations
- Operational Requirements Affecting the following Departmental Priority.
- Urgent requirement for High Visibility Projects that impacts the Department's mission.

Time sensitive exception justifications will be verified by SSC's technical authority to ensure the information is valid. SSC may contact you or your organization to further validate the justification.

### 6. Additional Information and Functions

Home > Microcomputers

| Choose a sub-category:                                |                            |                            |
|-------------------------------------------------------|----------------------------|----------------------------|
| Inventory Products                                    | NMSO Catalogue             | Client-Specific Options    |
| RVD Submission                                        | IT Pro Inventory Contracts | Weekly Order Status Report |
| Exceptions                                            | Accessibility              |                            |
|                                                       |                            |                            |
| Microcomputers Heip     Benchmark Testing Report      |                            |                            |
| Condensed Technical Specifications     SSC WTD Update |                            |                            |

#### a. IT Pro Inventory Contracts

You can easily locate the contract for any Inventory order that has been submitted. The contracts for each of our current and past inventory products are accessible if you have an order number. The contract comes in a downloadable PDF file. You will also be able to view and download the invoice information for your order. This page will not provide you with a status update on your order.

| ly Account / Logout |                                                                                                    |                                                               | Q Search                      |
|---------------------|----------------------------------------------------------------------------------------------------|---------------------------------------------------------------|-------------------------------|
|                     | Microcomputers                                                                                                    | Software                                                      | Printers and Scanners         |
| He                  | ome > Microcomputers > IT Pro Inventory Contracts                                                                                                    | 5                                                             |                               |
| Do<br>Pie<br>Yo     | wnload Your RVD or RFQ Contracts for inventory orders<br>tase note that only contracts for inventory orders will be s<br>a will not be able to find the status of an IT Pro order with | shown.<br>this search field. Please click on Weekly Order Sto | atus Report for order status. |
| Ple                 | ase enter your SSC IT Pro Inventory Order #:                                                                                                    | Submit                                                        |                               |

Type your order number into the red-highlighted box and click submit. On the next page the contract and invoice will be available for viewing and download.

### b. Weekly Order Status Report

The weekly status report gives weekly updates on the status on different orders. Weekly Order Status can be accessed via the <u>Microcomputers</u> main page. On this page there are two PDF documents. You will need to have your order number and both documents open to best understand the status of your order.

Once you open both documents you will be able to see the list of the status of orders and the Descriptions of the statuses.

| Jescription of Statuses      | / Définition des statut de                                       | commandes                                                                  | Contract Number | ITPRO #         | Status                                 | Officers Email Address       |
|------------------------------|------------------------------------------------------------------|----------------------------------------------------------------------------|-----------------|-----------------|----------------------------------------|------------------------------|
|                              |                                                                  |                                                                            | 2BH067651       | 50475           | Completed / Complété                   | Colin.McKennirey@canada.ca   |
| Status/Statut                | English                                                          | Français                                                                   | 2BH067719       | 50516           | Completed / Complété                   | Michael.Boualavong@canada.ca |
|                              | The RAS has been printed and                                     | Le DSA a été imprimé et sera                                               | 2BH067741       | 50576           | Completed / Complété                   | Sorn.Prak@canada.ca          |
| n queue / En attente         | will be processed within the next                                | traité dans les prochains jours                                            | 2BH067773       | 50573           | Completed / Complété                   | Michael.Boualavong@canada.ca |
|                              | few days by a procurement<br>officer                             | par un agent d'acquisition.                                                | 2BH067748       | 50556           | Completed / Complété                   | Tara.Halajko@canada.ca       |
|                              | A procurement officer is                                         | Un agent d'acquisition est                                                 | 2BH067755       | 50586           | Signed / Signé                         | Colin.McKennirey@canada.ca   |
| n progress with officer / En | currently assigned to the file.                                  | présentement assigné au<br>dorrier                                         | 2BH067752       | 50561           | Completed / Complété                   | Michael.Boualavong@canada.ca |
|                              | The procurement officer is                                       | L'agent d'acquisition est                                                  | 2BH067840       | 50594           | Completed / Complété                   | Michael.Boualavong@canada.ca |
| olicitation to vendors in    | currently in the Solicitation                                    | présentement en demande de                                                 | 2BH067822       | 50629           | Completed / Complété                   | Colin.McKennirey@canada.ca   |
| soummissions auprès des      | process with the vendors.                                        | soumission auprès des vendeurs.                                            | 2BH067862       | 50642           | Completed / Complété                   | Tara.Halajko@canada.ca       |
| endeurs en cours             | The contrast has been contrast                                   | La santant a été anuavé au                                                 | 2BH067722       | 50540           | Completed / Complété                   | Alyssa.Brook@canada.ca       |
| leady to close / Prêt à      | the reseller and is awaiting                                     | revendeur et nécessite son                                                 | 2BH067586       | 50613           | Sent to Vendor / Envoyé au fournisseur | Alyssa.Brook@canada.ca       |
| fermer confirmation          | confirmation from the reseller.                                  | acceptation du contrat.                                                    | 2BH067794       | 50550           | Sent to Vendor / Envoyé au fournisseur | Alyssa.Brook@canada.ca       |
| Completed / Complétée        | The contract was issued and was<br>completed in both the RAS and | Le contrat est émis et a été<br>téléchargé dans le système DSA             | 2BH067826       | 50623           | Cancelled / Annulé                     | Sorn.Prak@canada.ca          |
|                              | ITPRO Systems.                                                   | ainsi que IT PRO.                                                          | 2BH067827       | 50624           | Completed / Complété                   | Som.Prak@canada.ca           |
| iew / Nouvelle               | The order is awaiting review by<br>SSC's technical team          | La commande est en attente de<br>révision par l'équipe technique<br>de SPC | 2BH067690       | 50567,<br>50568 | Completed / Complété                   | Colin.McKennirey@canada.ca   |
|                              | SSC's technical team is in                                       | L'équipe de SPC est en                                                     | 2BH067940       | 50660           | Sent to Vendor / Envoyé au fournisseur | Dusan.Adamov@canada.ca       |
| ending                       | discussion with the client on the                                | discussion avec le client au sujet                                         | 2BH067975       | 50691           | Completed / Complété                   | William.Addy@canada.ca       |
|                              | The order has been cancelled by                                  | La commande a été annulée et                                               | 2BH068015       | 50714           | Completed / Complété                   | Michael.Boualavong@canada.ca |
| ancelled / Annulée           | the client and will not be                                       | ne sera pas complétée.                                                     | 28H067999       | 50670           | Completed / Complété                   | Colin.McKennirey@canada.ca   |
|                              | processed                                                        |                                                                            | 2BH068025       | 50703           | Completed / Complété                   | William.Addy@canada.ca       |

To check the status of your order you must:

- Locate your order number in the second column of the Weekly Status Report using the find function on your keyboard (Ctrl + F) and type in your IT Pro Order Number (five-digit number).
- 2. In the corresponding 3<sup>rd</sup> column you will see the status of the order
- 3. Use the Description of Statuses to decipher what the status means.

For more specific information on the order, you can contact the procurement officer listed in the 4th column of the Weekly Status Report.

#### c. Accessibility

The <u>Accessibility</u> page features the background on SSC's support of a government-wide initiative to improve the delivery of "modern digital tools that are inclusive by design and accessible by default." The Accessibility, Accommodation and Adaptive Computer Technology (AAACT) team at SSC has been leading this initiative. This page features testing reports that highlight accessibility and assistive technology features for the NMSO Mobile Microcomputer Device Catalogue. One testing report was completed by AAACT and a second more comprehensive benchmark report, which includes accessibility and

assistive technologies features, is included on the <u>Intertek</u> website, which hosts detailed reports on all the NMSO devices.

#### d. Additional General Site Info

\*See descriptions in red

| Microcomputers Help     Benchmark Testing Report            |                                                                                                    |
|-------------------------------------------------------------|----------------------------------------------------------------------------------------------------|
| · Denchmark resulting Report                                |                                                                                                    |
| <ul> <li>Condensed Technical Specification</li> </ul>       | ns                                                                                                    |
| <ul> <li>SSC WTD Update</li> </ul>                          |                                                                                                    |
| Microcomputers Help     This p     Benchmark Testing Report | age will take you to the FAQs and How-To documents.<br>This will take you out of the ITPRO site. This site offers a detailed<br>breakdown on each system's specifications. This site also offers a<br>breakdown of how each system on the NMSO is rated and their respective<br>scores. This breakdown includes scores on performance, features,<br>usability, etc. |
| Condensed Technical Specificatio                            | This page will take you to a document that shows a condensed breakdown of the technical specifications.                                                                                                    |
|                                                             |                                                                                                    |

You can find a document of updates to the client side of the ITPRO site

SSC WTD Update

- Microcomputers Help
- Benchmark Testing Report
- Condensed Technical Specifications
- SSC WTD Update

#### e. NMSO-related Information

\*See descriptions in red.

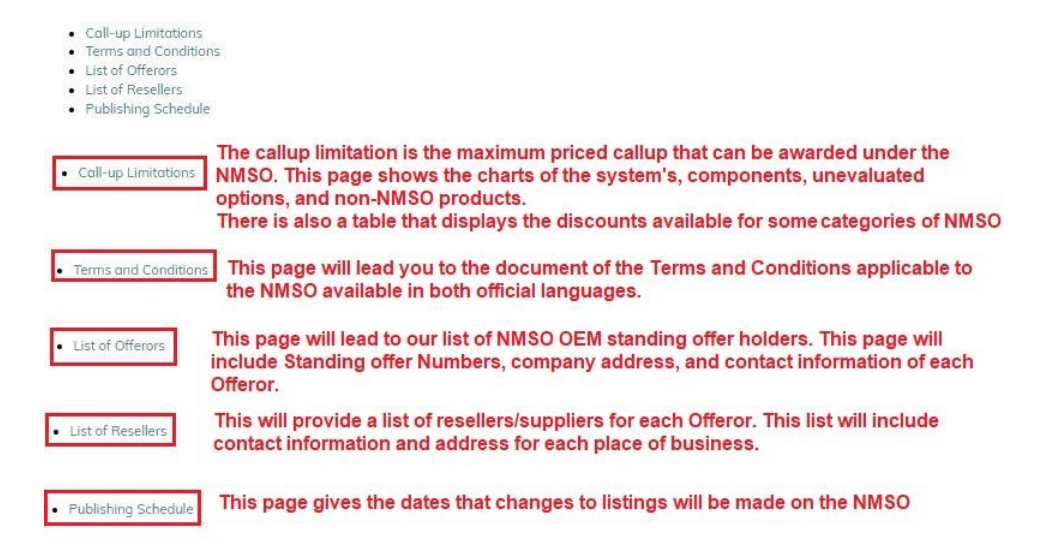

# f. Contact Information

- For Technical site-related issues like password issues, or if the website links or buttons are not working, contact: <u>ssc.itpro-approti.spc@canada.ca</u>
- For procurement advice, scope or delegation inquiries, clarification on business rules, contact: <u>ssc.wtdhardware-materielatmt.spc@canada.ca</u>
- For order status updates, visit: <u>https://www.sscitpro-spcapproti2.com/category-s/284.htm</u>
   For questions regarding accessibility or assistive technology, contact: <u>aaact-aatia@ssc-spc.gc.ca</u>